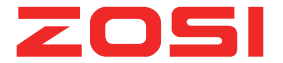

# MANUEL D'INSTRUCTION DE LA CAMÉRA ZOSI

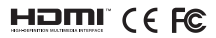

#### Déclaration

Merci d'avoir acheté la caméra de ZOSI. ZOSI s'engage à fournir à ses clients une solution de sécurité fiable et de haute qualité. ZOSI ne peut être tenu pour responsable des conséquences résultant de l'utilisation de celui-ci.

#### Avant l'installation

Ce produit peut nécessiter un câblage. Il est donc fortement recommandé de tester tous les produits et composants avant l'installation.

#### Conseils

Ces instructions ont pour but de vous aider dans l'installation. Pour plus d'instructions et de détails, n'hésitez pas à nous contacter s'il vous plaît.

### 1. Téléchargement et Installation de l'application

Scannez le code QR ou recherchez Zosi Pano (dans App Store ou Google Play) pour télécharger l'application gratuite, et l'installer dans votre téléphone portable.

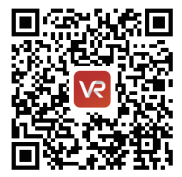

App store

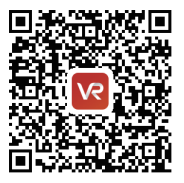

Google play

#### 2. Lancement de l'application

#### 2.1 Connexion

| Se connecter                                 |  |  |  |  |
|----------------------------------------------|--|--|--|--|
| Entrez l'adresse e-mail / numéro de portable |  |  |  |  |
| Entrez le mot de passe                       |  |  |  |  |
| Mot de passe oublié? Registre                |  |  |  |  |
| Confirmer                                    |  |  |  |  |
| Expérience locale                            |  |  |  |  |

Après la page de démarrage, entrez l'adresse email / le numéro de téléphone portable et le mot de passe sur la page de connexion, puis cliquez sur le bouton "Confirmer" pour terminer la connexion.

#### 2.2 Inscription

| Se connecter                                | Registre                                  | Mot de passe                                                                                          |
|---------------------------------------------|-------------------------------------------|----------------------------------------------------------------------------------------------------|
|                                             |                                           | Le code de vérification a été enxoyé<br>à2273221354@qq.com, veuillez vérifier.                        |
| Entrez Tadresse e-mail / numéro de portable | Entrez l'adresse e-mail / numéro de porta | Veuillez entrer le code de vérification                                                               |
|                                             |                                           | Récupérer le code de vérification à nouveau/54                                                        |
| Entrez le mot de passe                      |                                           | Entrez le mot de passe                                                                                |
|                                             | Confirmer                                 |                                                                                                    |
| Mark do encours an Adria                    | S Accession Tancanal de                   | Entrez le mot de passe                                                                                |
| HOLL ME AND REAL AND REAL PROPERTY.         |                                           | Le met de passe contient 6 à 20 caractères, en<br>utilisant des chilfres ou des lettres et sensible à |
| Confirmer                                   |                                           | casso                                                                                                 |
|                                             |                                           |                                                                                                    |
| Expérience locale                           |                                           |                                                                                                    |
|                                             |                                           |                                                                                                    |

Après la page de démarrage, cliquez sur le bouton "S'inscrire" sur la page suivante pour accéder à l'interface de registre. Entrez l'adresse e-mail / le numéro de téléphone portable correspondant, puis cliquez sur le bouton "Confirmer" pour créer un mot de passe. Entrez le code de vérification et le mot de passe. Cliquez sur le bouton "Confirmer" pour terminer l'inscription.

Veuillez noter: Chaque email ne peut être enregistré qu'une seule fois.

## 2.3 Réinitialisation

|                                  |             | <                                         | <                                                                                                    |
|----------------------------------|-------------|-------------------------------------------|----------------------------------------------------------------------------------------------------|
| Se connecter                     |             | Registre                                  | Mot de passe                                                                                                    |
| Entrez l'adresse e-mail / numéro | de portable | Entrez l'adresse e-mail / numéro de porta | Le coos de vernication à des envoye<br>8227221554/eq.com, veuillez vieller.<br>Veuillez entrer le code de vérification |
| Entrez le mot de passe           | U           |                                           | Entrez le mot de passe                                                                                                 |
| Mot de passe oublié?             | Begistre    | Confirmer                                 | Entrez le mot de passe                                                                                                 |
| Confirmer                        |             |                                           | Le met de passe contient 6 à 20 caractères, en<br>utilisant des chilfres ou des lettres et sensible à la<br>casse      |
|                                  |             |                                           |                                                                                                    |
| Expérience locale                |             |                                           |                                                                                                    |
|                                  |             | Vaus avez disk un compte, connectez vaus  | Confirmer                                                                                                    |

Cliquez sur le bouton "Oublier le mot de passe" sur la page de connexion, entrez dans la page "Réinitialiser le mot de passe". Saisissez l'adresse e-mail correspondante / le numéro de téléphone portable. Cliquez sur le bouton "Confirmer" pour recevoir le code de vérification (vérifiez votre boîte mail ou votre message). Entrez le code de vérification, puis créez un nouveau mot de passe de 6 à 20 caractères. Cliquez sur le bouton "Confirmer" pour terminer la réinitialisation du mot de passe.

#### 3. Ajouter une caméra panoramique

Étape 1. Connectez la caméra à l'adaptateur secteur. Appuyez sur le bouton de réinitialisation pendant 5 secondes jusqu'à ce que vous entendiez le son "start configuration mode".

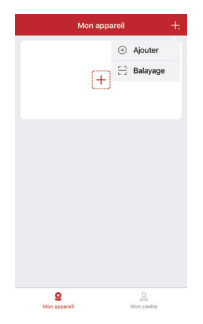

Étape 2. Lancez l'APP. Cliquez + pour choisir la caméra Bluetooth.

Étape 3. Entrez dans le mode de configuration. Cliquez sur "Oui" si le voyant de la caméra clignote, puis passez à l'étape suivante. Si le voyant ne clignote pas, cliquez sur "Non" et entrez dans l'interface de réinitialisation. Réinitialisez la caméra en suivant les étapes d'instruction jusqu'à ce que vous entendiez l'invite vocale pour démarrer le mode de configuration; puis cliquez sur "Réinitialiser avec succès" pour passer à l'étape suivante.

Étape 4. APP demande d'ouvrir Bluetooth. Cliquez sur le bouton Autoriser, puis sélectionnez l'ID de l'appareil lorsque l'interface de l'ID de l'appareil apparaît. Entrez dans l'interface de configuration sans fil et entrez le mot de passe WIFI en attendant la connexion Internet. Réinitialisez le mot de passe de la caméra. Cliquez sur le bouton "Confirmer" et créez un nom pour l'appareil. Cliquez sur le bouton "Terminer" pour terminer l'ajout de l'appareil.

| Mon appareil +                                                                                             | < Ajouter un appareil                                                                                                    | < Ajouter un appareil                                           |
|----------------------------------------------------------------------------------------------------|----------------------------------------------------------------------------------------------------|-----------------------------------------------------------------|
| ⊙ Ajouter<br>+ ⊖ Balayage                                                                                  | Caméra WFI Caméra intelligente                                                                                                    | Caméra WIFI Caméra Intelligente                                 |
|                                                                                                    | Appareil filaire Mini NVR                                                                                                    |                                                                 |
| 2 S.<br>Managerat Managerat                                                                                | Appareils en réseau<br>LAN scan                                                                                                    |                                                                 |
| < Ajouter un appareil                                                                                      | < Ajouter un appareil                                                                                                    | Ajouter un appareil Choisissez un appareil     tossi711720      |
| Est-ce que le voyant de l'appareil clignote?                                                               | 1.Metter / toppanil sour tension, appuyez<br>sur la bouton de relinitialisation pendant 5<br>secondes<br>2.La lumière de l'indicateur clignote<br>3.Enfendez une invité occes "start<br>configuration mode", click "reset<br>successful"/ button |                                                                 |
|                                                                                                    | Réinitialiser avec succès                                                                                                    |                                                                 |
| * Si vous ne trouvez pas de voyant, veuillez vous<br>référer au manuel.                                    | <ul> <li>Si vous ne trouvez pas le bouton de<br/>réinitialisation, veuillez vous nélferer au manuel.</li> </ul>                                                                                                    |                                                                 |
| Connectez WIFI Prochain                                                                                    | < Ajouter un appareil                                                                                                    | La configuration a été effectuée OK                             |
| TP-Test<br>Veuillez entrer le mot de passe WIFI @<br>Mettre à jour le réseau (ne pas prendre en charge la. | Connexion veuillez patienter                                                                                                    | $\bigotimes$                                                    |
| NVR9ca3a932025d<br>NVR9ca3a9334df1                                                                         | Pour la sécurité, veuillez configurer<br>le mot de passe<br>Entrez le mot de passe @                                                                                                    | La configuration a été effectuée                                |
| NVR9ca3a931cdb8<br>TP-Test                                                                                 | Ignorer 5 secondes                                                                                                    | Nom de l'appareil Mon appareil 0<br>salon Chambre Salle d'étude |
| DRECT-Sb-HP M104 LaserAet                                                                                  | Il prend quelques minutes pour la<br>configuration du périphérique, la connexion<br>Wi-Fi serait Swith au cours de ce<br>traitement, veuillez patienter                                                                                          | BUTERA                                                          |
| WYRT2539PYYW6TJAKKRTITA                                                                                    | Entendez une invite vocale "configuration faits"?                                                                                                    |                                                                 |

Étape 5. Après avoir correctement ajouté l'appareil, cliquez sur le bouton "Lecture" sur la vidéo de l'écran principal.

Entrez dans l'écran de surveillance en temps réel, puis vous verrez la vision en direct de la caméra. Et vous pouvez cliquer sur la lecture à distance pour voir les vidéos de lecture.

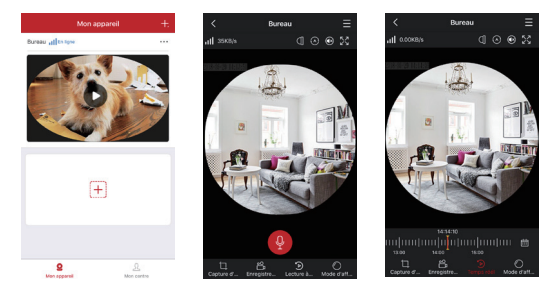

#### 4. Ajouter une caméra PIR

Étape 1. Connectez la caméra à l'adaptateur secteur en attendant que la caméra soit chargée. Appuyez sur le bouton de réinitialisation pendant 5 secondes jusqu'à ce que vous entendiez le son "start configuration mode".

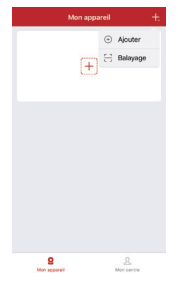

Étape 2. Lancez l'APP. Cliquez + pour choisir la caméra WiFi.

Étape 3. Entrez dans le mode de configuration. Cliquez sur "Oui" si le voyant clignote et passez à l'étape suivante. Si le voyant ne clignote pas, cliquez sur "Non" et entrez dans l'interface de réinitialisation. Réinitialisez la caméra en suivant les étapes d'instruction jusqu'à ce que vous entendiez l'invite vocale pour démarrer le mode de configuration; puis cliquez sur "Réinitialiser avec succès" pour passer à l'étape suivante.

Étape 4. Sélectionnez l'ID de l'appareil pour accéder à l'interface de configuration sans fil. Entrez le mot de passe WiFi pour vous connecter à Internet. Lorsque APP vous demande "Zosi Pano" essaie d'activer ou de désactiver WLAN, cliquez sur "Autoriser". Après la connexion au WiFi, vous pouvez définir le mot de passe pour la caméra. Entrez le nom de l'appareil après avoir ajouté le WiFi avec succès, puis cliquez sur "Terminer" pour terminer l'ajout de l'appareil.

| < Ajouter un appareil    |                          | < Ajouter un appareil                                                                                                    | Ajouter un appareil                                                                                                    |
|--------------------------|--------------------------|----------------------------------------------------------------------------------------------------|----------------------------------------------------------------------------------------------------|
| Caméra WIFI              | Q<br>Caméra intelligente |                                                                                                    | L<br>L                                                                                                    |
| Appareil filaire         | Mini NVR                 | Est-ce que le voyant de l'appareil clignote?                                                                                  | 1.Mettez l'apparei sous tension, appuyez<br>sur le bouton de réinitalisation pendant 5<br>secondes<br>2.La lumière de l'indicateur clignote<br>3.Entendez une invite vocale "start<br>configuration mode": click "reset<br>successfully" button |
| Appareils                | s en réseau<br>A scan    | * Si vous ne trouvet pas de voyant, veullet vous<br>nélice au narvuet.                                                        | Réinitialiser avec succès                                                                                                    |
| Choisissez un appareil s | un appareil              | Connectez WIFI Prochain Connectez WIFI pour le périphérique 7683185897177                                                     | C Ajouter un appareil                                                                                                    |
| 1659711720               |                          | TP-Test<br>Veuillez: entrer le moit de passe WIFI @<br>Mettre à jour le réseau (ne pas prendre en charge la<br>NYR6x346320208 | Connexion veuillez padenter                                                                                                    |
|                          |                          | NVR9ca3a0334df1<br>NVR9ca3a031cdb8<br>TP-Test                                                                                 | 20%                                                                                                    |
|                          |                          | DIRECT-SD-HP M104 LaserJet<br>ANSJER<br>NVRY2538PYYW6TJAKIRTITA                                                               | Il prend quelques minutes pour la<br>configuration du périphérique, la connexion<br>Wi-Fi serait Swith au cours de ce<br>traitement, veuillez patienter                                                                                         |
|                          |                          |                                                                                                    | Entendez une invite vocale "configuration faila"?                                                                                                    |

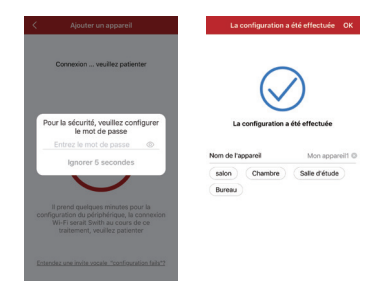

Étape 5. Après avoir correctement ajouté l'appareil, cliquez sur le bouton "Lecture" de la vidéo principale.

Entrez dans l'écran de surveillance en temps réel, puis vous verrez la vue en direct de la caméra. Et vous pouvez cliquer sur la lecture à distance pour voir les vidéos de lecture.

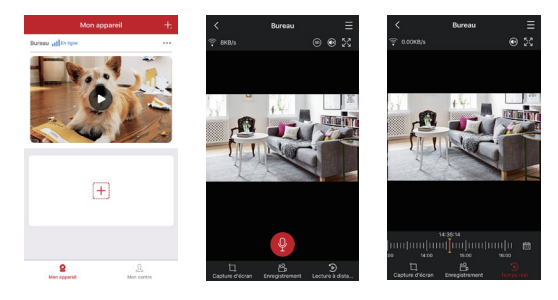

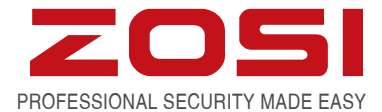

## www.zositech.com service@zositech.com

Tous les droits sont réservés. Aucune partie de cette publication ne peut être reproduite par quelque moyen que ce soit sans l'autorisation écrite de ZOSI. Les informations contenues dans cette publication sont considérées comme exactes à tous les égards.

ZOSI ne peut être tenu pour responsable des conséquences résultant de l'utilisation de celui-ci. Les informations contenues dans ce document peuvent être modifiées sans préavis. Des révisions ou de nouvelles éditions de cette publication peuvent être émises pour incorporer de tels changements.

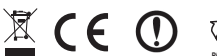

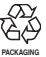

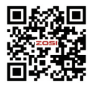